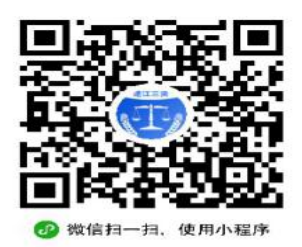

蓬江区农村集体资产网上交易系统竞拍流程说明

# 1.1 关注"蓬江三资"微信小程序

使用微信的小程序, 扫一扫下图二维码

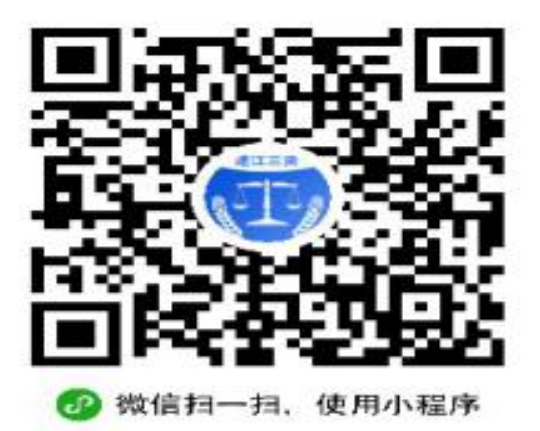

或在小程序直接输入"蓬江三资" 关键字进行查找进行关注

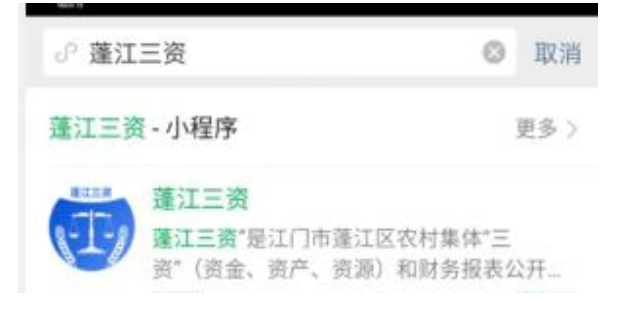

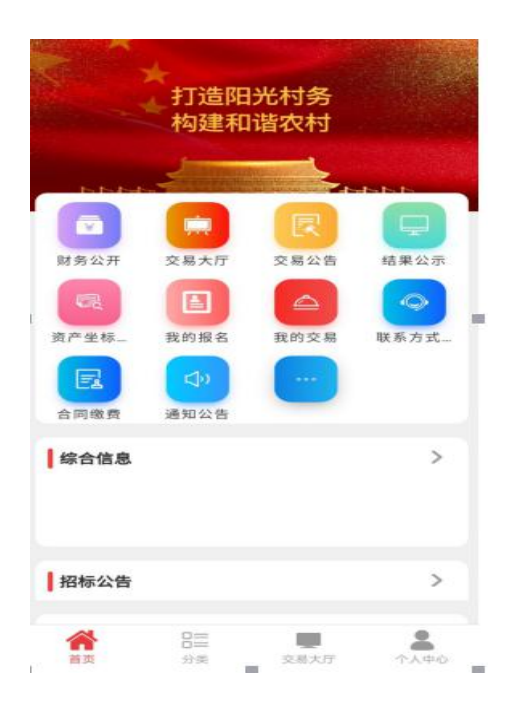

## 1.2 注册账号

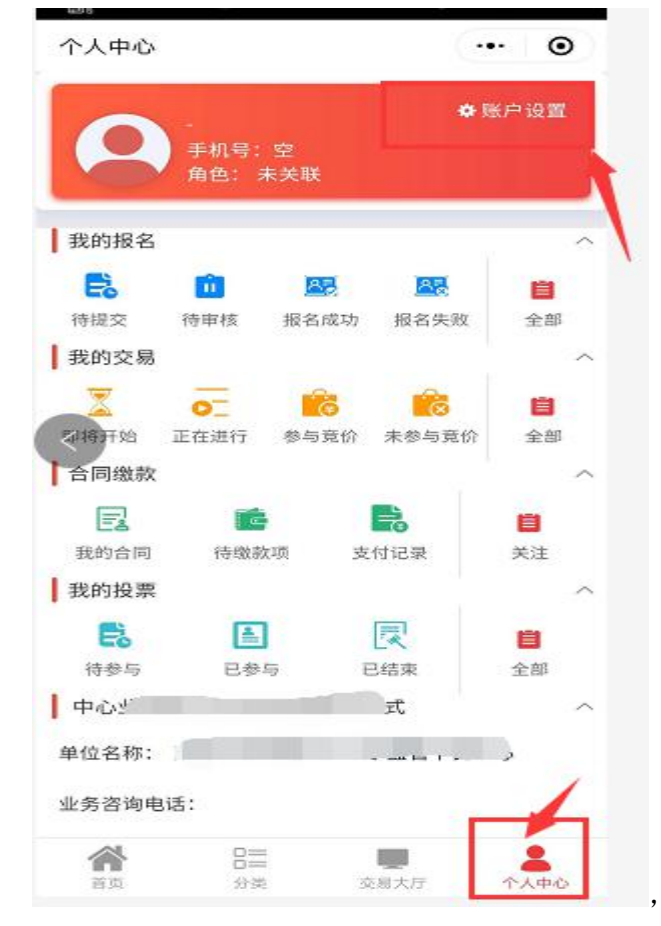

关注【蓬江三资】小程序之后,点击右下角的【个人中心】,然后再点击右上角【账户设置】

|           | 当前登录账户        |                  |   |           |
|-----------|---------------|------------------|---|-----------|
|           | ● 角色:<br>意投人员 | 带与招标服务、党提        | > |           |
|           | 承租户           | 参与合同款项缴费         | > | 6         |
|           | 三资管理人员        | 参与通知、公告、投票、调查的发布 | > |           |
| 选择【竞投人员】, | 组织成员          | 参与投票             | > | 然后 点击【注册账 |
| 号】        |               |                  |   |           |

| ·<br>手机等<br>状态; | 号:(空)<br>未注册/未关联 |   |
|-----------------|------------------|---|
| 注册账号            | 未注册资产平台间上交易用户    | > |
| 关联账号            | 已注册流产平台网上交易用户    | > |

填写相关注册信息后,点击获取短信验证码,提交完成注册。

如在 PC 电脑端的网上交易系统注册成功了,点击关联账号时,请输入已经注册完成的 手机号、密码、以及验证码,如下:

| 账号关联                                        | ·•• •                       |
|---------------------------------------------|-----------------------------|
| 账号                                          | 关联                          |
| 1. 您正在使用网上交易平台微信版,需<br>2. 若未注册网上交易平台的张号,请访  | 先关联网上交易平台的账号。<br>问          |
| http://3z.pjq.gov.en/tdlzdzjy/login.di<br># | o?method=userRegisterIni进行注 |
| 3. 关联后,可快捷登录网上交易平台微                         | 信服。                         |
| 4. 如忘记密码,点击找回密码即可 <mark>找</mark> 回          | 満日                          |
| 0                                           | -0                          |
| 关联账号                                        | 完成                          |
| 请输入手机号                                      |                             |
| 请输入密码                                       | ۲                           |
|                                             | -                           |

最后点击【确认关联】

# 1.3 浏览交易项目

注册成功或关联完成之后,在【蓬江三资】小程序首页点击【交易大厅】, 对网上交易的项目列表浏览,如下:

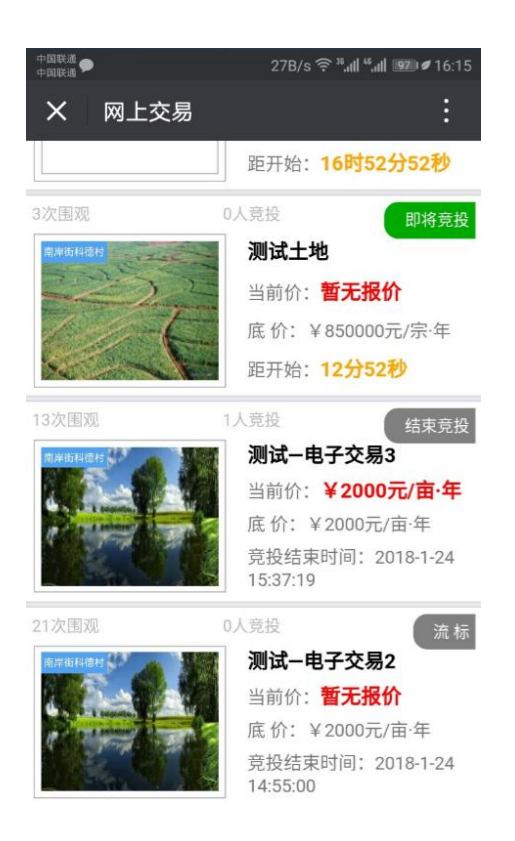

# 1.4 报名

对于有意向的项目,可直接点击查看详细内容,在页面的最底端有【报名】按钮

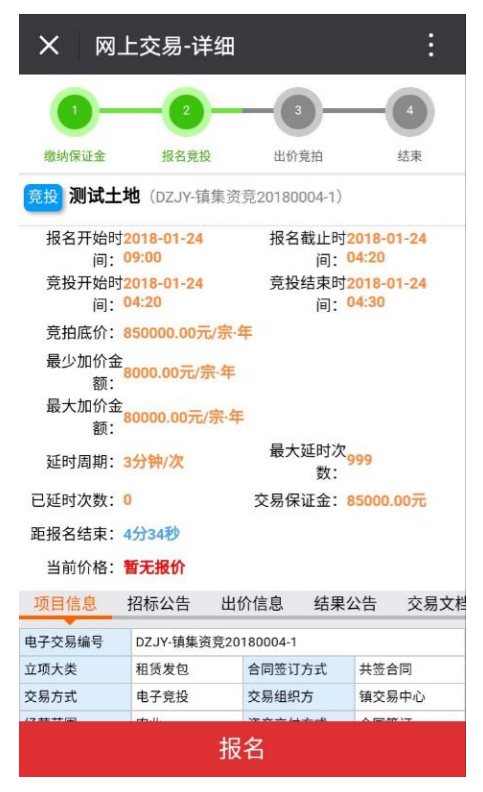

报名的流程分为:查看公告—承诺书—缴纳保证金—填报名信息—报名审核—完成报名。 第一步,点击有意向的项目进行报名,阅读相关投标公告信息,勾选√下面的"我已阅读并

#### 同意以上所有内容"和点击"下一步";

第二步,阅读承诺书后点击 "同意";

第三步,系统会显示缴纳保证金账号信息,请有意向竞投人**需要通过网上银行、手机银行或 到银行柜台采用银行转账的方式缴交保证金**,目前暂不支持**现金、微信、支付宝**支付的方 式; (为确保获得投标资格,请竞投人尽快缴纳保证金。)

第四步,填写报名信息及报名人身份证等资料图片上传,下一步 完成报名审核后,右上角 即显示报名成功。

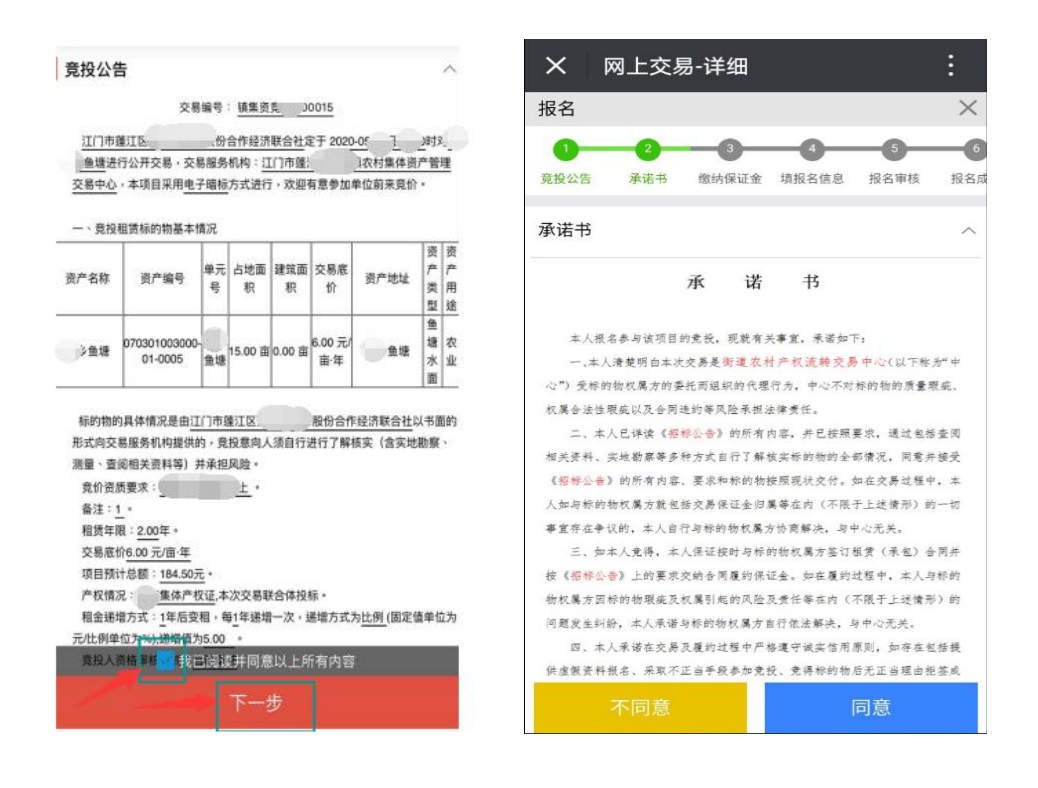

| 据名                                                                       |                                 |            |                         | X                                                                                                |
|--------------------------------------------------------------------------|---------------------------------|------------|-------------------------|--------------------------------------------------------------------------------------------------|
|                                                                          |                                 |            | -                       |                                                                                                  |
| 泉絵公告 承诺书                                                                 | BMGUE                           | MESUR      | REBIT                   | 153                                                                                              |
|                                                                          |                                 |            |                         |                                                                                                  |
| 联系方式                                                                     |                                 |            |                         | 1                                                                                                |
| 请撤纳保证金至交易中                                                               | ÞÙ.                             |            |                         |                                                                                                  |
| 易中心:                                                                     | in the second                   |            |                         |                                                                                                  |
| . 中心:                                                                    | 1                               |            |                         |                                                                                                  |
| 乐。  中心:                                                                  | C                               | /29.       |                         |                                                                                                  |
| 银行联合                                                                     |                                 |            |                         |                                                                                                  |
| 银行账号<br>开户行                                                              | 8002000                         | 0000513575 | 1                       | ^                                                                                                |
| 銀行账号<br>开户行<br>交易中心保证金铁号                                                 | 8002000                         | 0000513575 | 1                       | ^                                                                                                |
| 銀行账号<br>开户行<br>交易中心保证金张号<br>交易中心保证金张号                                    | 8002000                         | 0000513575 | 1                       | - ^                                                                                              |
| 银行账号<br>开户行<br>交易中心保证金帐号<br>交易中心保证金开户<br>名称                              | 8002000                         | 0000513575 | 1<br>王寅交                | с<br>с<br>е                                                                                      |
| 银行账号<br>开户行<br>交易中心保证金帐号<br>交易中心保证金开户<br>名称<br>保证金金額                     | 8002000<br>の<br>100元            | 0000513575 | 1<br>王寅交                | <br>へ<br>島中                                                                                      |
| 银行账号<br>开户行<br>交易中心保证金帐号<br>交易中心保证金开户<br>名称<br>保证金金额<br>保证金金额<br>保证金载止时间 | 8002000<br>0<br>100元<br>2018-01 | 0000513575 | 1<br>三直交。<br>3至2018-01- | 一<br>一<br>一<br>四<br>四<br>四<br>四<br>四<br>四<br>四<br>四<br>四<br>四<br>四<br>四<br>四<br>四<br>四<br>四<br>四 |

填写报名信息需要填写联系人、地址、汇款户名、汇款账号、开户银行、保证金金额, 如下:

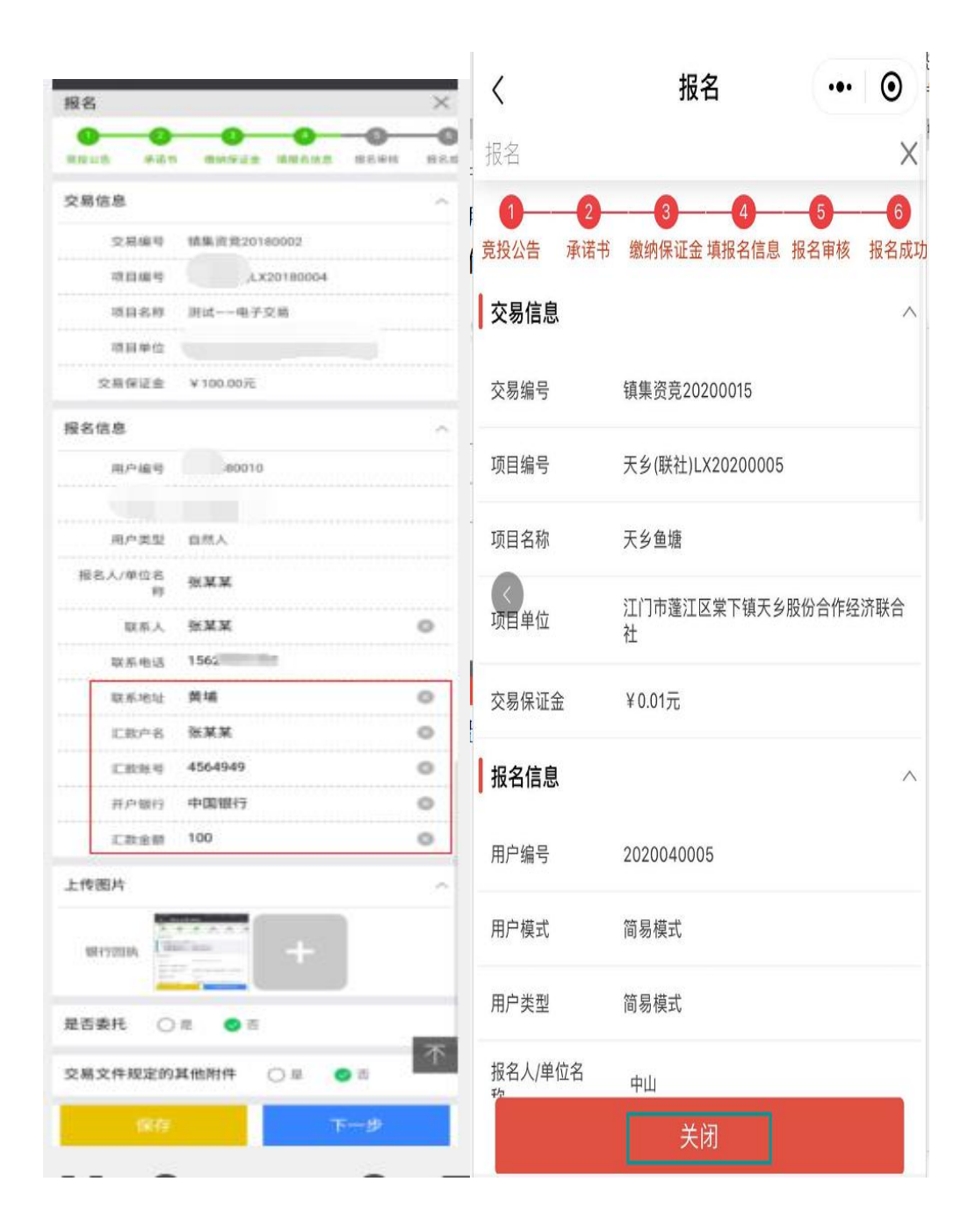

## 1.5 竞价

在项目竞投时间开始前,登陆微信小程序(蓬江三资)参与竞投,点击首页【交易 大厅】进入,对已报名参与的开标项目,请仔细查看它的每次竞价最小额度和最大额度 要求,在底价的基础上,增加金额,点击右下角的【出价】按钮,并对它的报价点击【确 认】,报价才会真正提交上去。注意:不可重复报价,当你的报价为当前项目最新的报 价时,则不可再次报价,除非有其他竞投人的报价替换掉你最新的报价,你才可以重新 出价。

| <                                             | 网上交易-详细 ••• ④                                                                         |                 |                                               |
|-----------------------------------------------|---------------------------------------------------------------------------------------|-----------------|-----------------------------------------------|
| ▲ 竞拍底价                                        | <ul> <li>         ·   最少加价金额:         ·   ·    ·   ·   ·   ·   ·   ·</li></ul>        | E VOJKIN        |                                               |
| <ul> <li>8.00元/亩·ヰ</li> <li>④ 当前报价</li> </ul> | ¥ 5.00元/田·平                                                                           | ■ 报名开始时间:       | 2020-05-06 09:00                              |
| 暂无报价                                          | 4分36秒                                                                                 | 报名截止时间:         | 2020-05-06 18:40                              |
| 报名开始时间:<br>据名载止时间:                            | 2020-05-06 09:00                                                                      | <b>竞投开始时间</b> : | 2020-05-06 18:40                              |
| 竞投开始时间:                                       | 2020-05-06 18:40                                                                      | 竞投结束时间:         | 2020-05-06 18:45                              |
| 竞投结束时间:                                       | 2020-05-06 18:45                                                                      | 竞拍底价:           | 6.00元/亩·年                                     |
| 党扣底价:<br>最少加价金额:                              | 6.00元/面·年                                                                             | 最少加价金额:         | 5.00元/亩·年                                     |
| 最大加价金额:                                       | 5.00元/亩·年                                                                             | 最大加价金额:         | 5.00元/亩·年                                     |
| 延时周期:<br>                                     | 3万钟/         最大延时次数:         99999           次         0         交易保证金:         0.01元 | 77 n4 00 H0     | 3分钟/ = + 25 + + + + + + + + + + + + + + + + + |
| -                                             | 等待竞投开始                                                                                | 6.00            | + 元/亩·年 (竞技                                   |

=

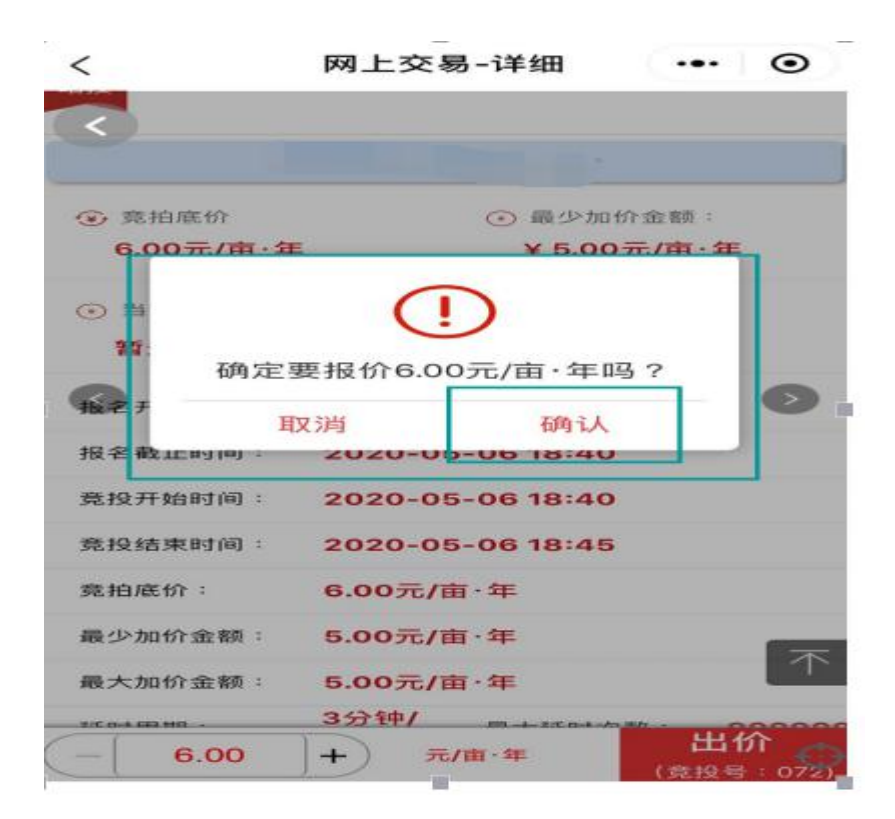

## 1.6 中标资格确认

在竞投时间结束之后,系统会根据"竞得方式"规则自动发短信给第一中标候选人 提示已经中标,未竞得本项目的竞价人将不会收到短信提醒,请自行关注平台公告内容。 中标人请收到短信之后,在5个工作日内与镇街交易中心、村社交易委托方签订《网 上竞价交易成交确认书》。

(七) 注意事项

(1) 注册网上竞投用户时,一个手机号只可绑定一个账号。一个手机号不能同时注册 两个或两个以上的账户。如果竞投人需要变更手机号码,可以进行更改绑定设置。

(2)如在电脑 PC 端进行网上注册、报名、竞投时请使用谷歌浏览器、火狐浏览器、360 浏览器的极速模式,请勿使用 ie 浏览器,以免造成操作失误。

(3)本系统的项目以用户一致性为标准,请保证报名的用户名与汇保证金的名称一致, 以免出现报名审核不通过的现象。签订合同的乙方必须为竞得人或竞得单位。

(4)请自行保管好竞投人自己的系统登录密码,若竞投人将自己的登录密码泄露给他 人因此所造成的任何后果,由竞投人自行负责。

(5)在进行网上竞投时,请留意竞投剩余时间,以免错过出价时间;请尽量不要压在 最后几秒钟出价,以免由于网络延迟等原因,可能造成出价不成功。

(6)交纳竞投保证金目前只支持银行柜台和网上银行转账方式,暂不支持现金缴付、 支付宝、微信等支付的方式。